# XMPP Federatie configureren en probleemoplossing via expresse

## Inhoud

Inleiding **Voorwaarden** Vereisten Gebruikte componenten Achtergrondinformatie Configureren Stap 1. Schakel XMPP Federation op Express in Controleer de XMPP-configuratie op expresse Probleemoplossing met XMPP Federatie op snelweg C en snelweg E Stap 2. Instellen van de terugbellen Controleer het alfabet Stap 3. Beveiliging configureren Security modus voor probleemoplossing Vaak voorkomende problemen: Symptoom 1: Een manier om te berichten. Internet naar buiten werkt niet. IM&P status is actief Symptoom 2: De Federatie faalt, XCP router op CUP blokkeert pakketten Verifiëren Problemen oplossen Gerelateerde informatie

# Inleiding

In dit document worden de configuratiestappen beschreven voor de Extensible Messaging and Presence Protocol (XMPP)-federatie op Express.

### Voorwaarden

#### Vereisten

Er zijn geen specifieke vereisten van toepassing op dit document.

#### Gebruikte componenten

De informatie in dit document is gebaseerd op de volgende software- en hardware-versies:

- Cisco Express versie X8.2 of hoger
- Unified Call Manager (CM) Instant Messaging (IM) en Presence Service 9.1.1 of hoger De informatie in dit document is gebaseerd op de apparaten in een specifieke

laboratoriumomgeving. Alle apparaten die in dit document worden beschreven, hadden een

opgeschoonde (standaard)configuratie. Als uw netwerk levend is, zorg er dan voor dat u de mogelijke impact van om het even welke opdracht begrijpt.

# Achtergrondinformatie

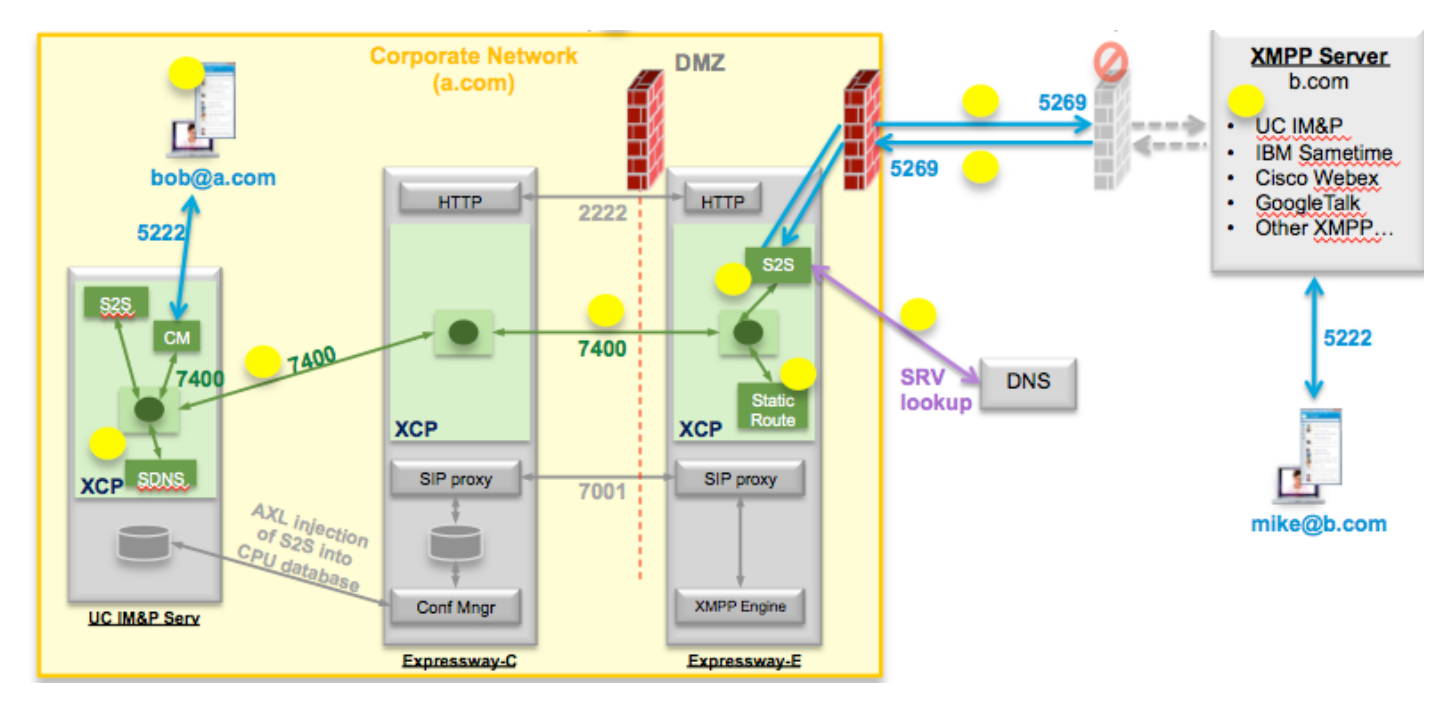

Dit schema illustreert de communicatie op hoog niveau:

Als u XMPP Federation op Expressway toestaat, kan de actieve server naar server(S2S) van Cisco Unified Presence (CUP) naar Express Edge (expressway E) verplaatsen. Deze component is beheert alle XMPP communicatie tussen de gefedereerde domeinen.

- S2S gebruikt poort 5269 om te communiceren met de gefedereerde domeinen
- Intern XMPP-verkeer tussen XCP-routers bij expresseE, C en CUP werkt op poort 7400
- XMPP Provisioning Information van Expressway E wordt verzonden naar Expressway C door de SSH-tunnel op poort 222
- Expressway C werkt CUP met de benodigde routinginformatie via AXL-poort 8443

# Configureren

Stap 1. Schakel XMPP Federation op Express in

Configuratie > Unified Communications > Ondersteuning van XMPP-federatie > Aan

| ahaha |                    |  |
|-------|--------------------|--|
| CISCO | Cisco Expressway-E |  |

| tatus                       | System       | Configuration | Applications                 | Users | Maintenance |                                                          |
|-----------------------------|--------------|---------------|------------------------------|-------|-------------|----------------------------------------------------------|
| nified (                    | Commu        | nications     |                              |       |             |                                                          |
| Configura                   | ation        |               |                              |       |             |                                                          |
| Unified Communications mode |              |               | Mobile and remote access 🗧 👔 |       |             |                                                          |
| XMPP fee                    | deration     |               |                              |       |             |                                                          |
| XMPP fed                    | deration sup | port          |                              |       |             | On : ()                                                  |
| Use static                  | routes       |               |                              |       |             | Off : Configure static routes for federated XMPP domains |
| Dialback secret             |              |               | *                            |       |             |                                                          |
| Security n                  | node         |               |                              |       |             | No TLS ;                                                 |
|                             | node         |               |                              |       |             | Off :                                                    |

Save

Nadat u de XMPP-federatie hebt ingeschakeld, wordt dit in acht genomen:

1. Expressway-E werkt de lokale configuratie bij en repliceert deze instelling met Expressway Core (Expressway C).

In E-logs met expresse wordt aangegeven: "Detail="xconfiguratie xcpConfiguration is\_federation\_enabled - gewijzigd van: 0 tot: 1"

2. Expressway-C werkt de "xmpps2snodes"-tabel in de CUP-database bij met de realms van de expressway E2S-component.

In de C-logs van de sneltoets wordt het volgende weergegeven: "Module="network.axl" Level="INFO" Action="Verzend" URL="<u>https://cups.ciscotac.net:8443/axl/</u>" function="executieSQLUery"

3. Zorg ervoor dat de openbare DNS met de XMPP server SRV records bijgewerkt is voor alle domeinen waarmee federatie nodig is.

\_mpp-server.\_tcp.domain.com op poort 5269

#### Controleer de XMPP-configuratie op expresse

Stap 1. Controleer of de wijzigingen in de database met succes zijn geaccepteerd door de IM&P server door deze query uit te voeren vanaf CUP Opdracht Line Interface (CLI):

admin:sql uitvoeren selecteert \* uit xmpps2snodes pkid cp\_id

| _ |      |
|---|------|
|   |      |
|   | <br> |
|   |      |
|   |      |
|   |      |

055c13d9-943d-459d-a3c6-af1d176936d cm-2\_s2scp-1.eft-xwye-a-coluc-com

#### beheerder:

Stap 2. Controleer dat de XMPP-federatie niet op IM&P-server staat:

Aanwezigheid > Inter-Domain Federation > XMPP Federation > Instellingen > XMPP Federation Node Status > Off

Probleemoplossing met XMPP Federatie op snelweg C en snelweg E

Stap 1. .Schakel het logbestand op DEBUG in:

Aan snelweg E:

Behoud > Diagnostiek > Geavanceerd > Ondersteunde logconfiguratie > developer.clusterdb.restapi

Aan snelweg C:

Behoud > Diagnostiek > Geavanceerd > Ondersteunde logconfiguratie > developer.clusterdb.restapi

Behoud > Diagnostiek > Geavanceerd > Netwerklogconfiguratie > netwerk.axl

Stap 2. Start diagnoselog en TCP-dumpen op Expressway-C en Expressway-E:

Als het netwerkprobleem wordt vermoed moet u pakketvastlegging aan IM&P-zijde van CLI uitvoeren:

"utils Network Capture eth0 file axl\_injectievloeistof.pcap count 100000 size all"

Stap 3. Schakel de XMPP-Federatie in op Expressway-E.

Wacht 30sec en ga vervolgens door de stappen die zijn beschreven onder "Controleer de XMPP Configuration op Expressway"

#### Stap 2. Instellen van de terugbellen

Configuratie > Unified Communications > terugbellen

|   | 111 | 11 |                    |
|---|-----|----|--------------------|
| C | ISC | 0  | Cisco Expressway-E |

| Status System Configuration Applications                                                                                                    | Users Maintenance                               | ? Help. @ Logout                                                     |
|----------------------------------------------------------------------------------------------------|-------------------------------------------------|----------------------------------------------------------------------|
| Unified Communications                                                                                                    |                                                 | You are here: Configuration > Unified Communications > Configuration |
| Juccess: Saved                                                                                                    |                                                 |                                                                      |
| Configuration                                                                                                    |                                                 |                                                                      |
| Unified Communications mode                                                                                                    | Mobile and remote access 💠 🧃                    |                                                                      |
| XMPP federation                                                                                                    |                                                 |                                                                      |
| XMPP federation support                                                                                                    | On : (j)                                        |                                                                      |
| Use static routes                                                                                                    | Off : 1 Configure static routes for federated : | XMPP domains                                                         |
| Dialback secret                                                                                                    | *                                               |                                                                      |
| Security mode                                                                                                    | No TLS :                                        |                                                                      |
| Privacy mode                                                                                                    | Off :                                           |                                                                      |
| Save                                                                                                    |                                                 |                                                                      |
| Unified Communications service configuration status                                                                                                    |                                                 |                                                                      |
| SIP registrations and provisioning on Unified CM                                                                                                    | Configured (See Unifi                           | ied Communications status)                                           |
| IM and Presence services on Unified CM                                                                                                    | Configured (See Unifi                           | ied Communications status)                                           |
| A CONTRACTOR OF A CONTRACTOR OF | Configured (See Unif                            |                                                                      |

Hoe werkt de dialback?

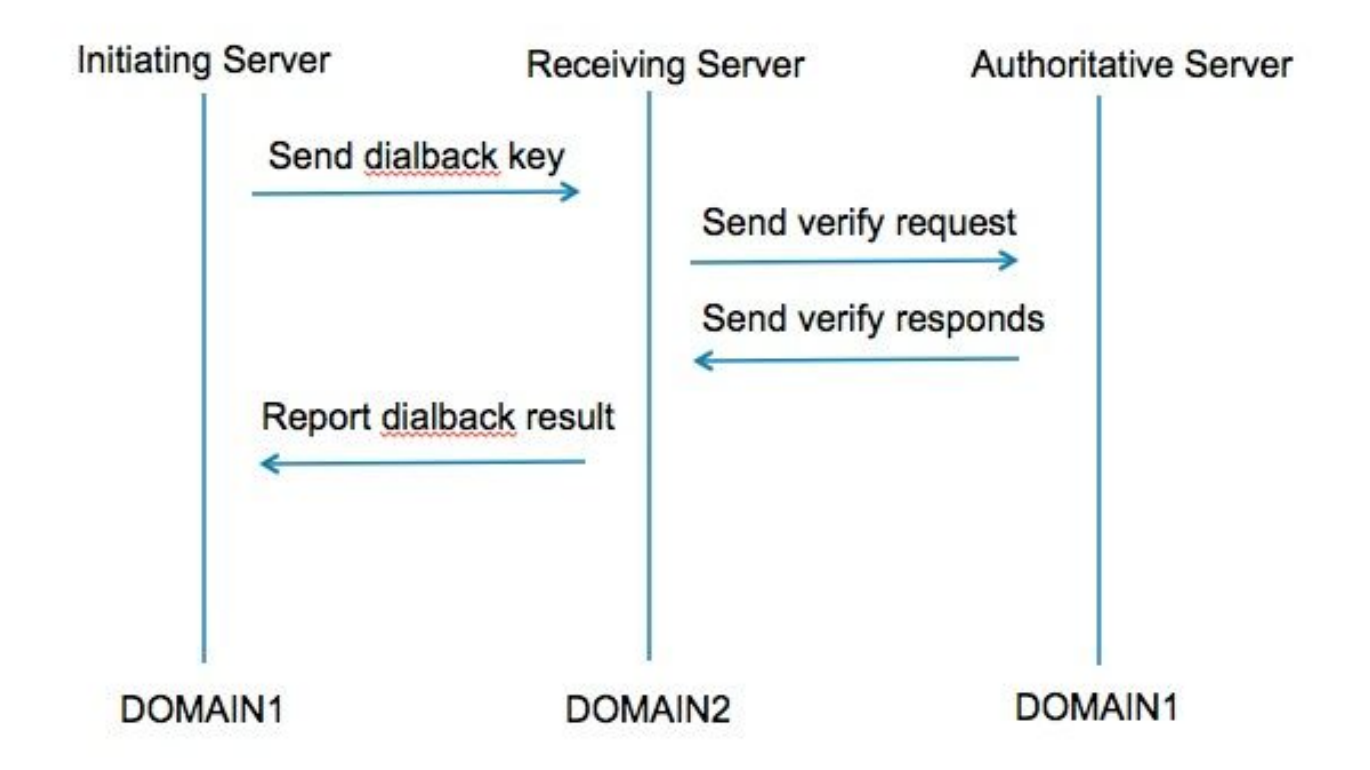

Stap 1. De initiatiefnemende server compileert gebaseerd op het geheime resultaat van het dialoogvenster en verstuurt naar de ontvangende server.

Stap 2. De ontvangende server zal deze resultaten met de gezaghebbende server van het

initiatiefnemende domein valideren.

Stap 3. Aangezien de gezaghebbende server het zelfde dialback-geheim deelt, zal het het resultaat kunnen valideren.

Stap 4. Zodra de ontvangende server gevalideerd is, accepteert hij XMPP vanaf de initiatiefnemende server.

Stap 5. De initiatiefnemende server voert een raadpleging tegen de\_xmpp-server uit.\_tcp.<target domain> om een ontvangende server te vinden

Stap 6. De ontvangende server voert een raadpleging tegen de\_xmpp-server uit.\_tcp.<orginating domain> om de gezaghebbende server te vinden

Stap 7. De gezaghebbende server kan hetzelfde zijn als de initiatiefnemende server

#### Controleer het alfabet

#### Expressway laat dit debug zien wanneer het de initiatiefnemende server is:

XCP\_CM2[1212]:.. Niveau="INFO" CodeLocation="stanza.component.out" Detail="xcoder=34A9B60C8 verzenden: <db:resultaat van='coluc.com' to='vngtp.lab'>d780f198ac34a6dbd795fcdaf8762eaf52ea9b03</db:resultaat>

XCP\_CM2[1212]:.. Niveau="INFO" CodeLocation="ConnInfoHistory" Detail="verbindingsstaat: PENDING->VERBONDEN: ...

#### Expressway laat dit debug zien wanneer het de ontvangende server is:

XCP\_CM2[2992]:.. Level="VBOSE" CodeLocation="stanza.component.in" Detail="xcoder=05E295A2B ontvangen: <db:resultaat van='coluc.com' to='vngtp.lab'>d780f198ac34a6dbd795fcdaf8762eaf52ea9b03</db:resultaat>

XCP\_CM2[2992]:.. Niveau="INFO" CodeLocation="Resolver.cpp:128" Detail= "Beginresolutie raadpleging voor 'coluc.com:puny=coluc.com:service=\_xmppserver.\_tcp:defport=0""

XCP\_CM2[2992]:.. Level="INFO" CodeLocation="debug" Detail="(e5b18d01-fe24-4290-bba1a57788a76468, vngtp.lab:coluc.com, IN) opgelost dialback address for host=coluc.com methods=SRV dns-timings=(TOTAL:0.003157 SRV:0.002885)"

XCP\_CM2[2992]:.. Level="INFO" CodeLocation="DBVerify.cpp:270" Detail="(e5b18d01-fe24-4290-bba1-a57788a76468, vngtp.com, lab IN) DBVerify is geopend. DB verzenden:Nadat u het pakket hebt verzonden: <db:verify van='vngtp.lab' id='05E295A2B' to='coluc.com'>d780f198ac34a6dbd795fcdaf8762eaf52ea9b03 db:verificatie>" XCP\_CM2[2992]:.. Level="INFO" CodeLocation="DBVerify.cpp:282" Detail="(e5b18d01-fe24-4290-bba1-a57788a76468, vngtp.com, lab IN) DBVerify Packet Ontvangen <db:verify van='coluc.com' id='05E295A2B' to='vngtp.lab' type='geldige'>d780f198ac34a6dbd795fcdaf8762D f52ea9b03</db:verify>

#### Expresway laat dit debug zien wanneer het de gezaghebbende server is

XCP\_CM2[5164]:..Level="INFO" CodeLocation="debug" Detail="xcoder=94A9B60C8 onStreamOpen: <stream:stream van='vngtp.lab' id='1327B794B' to='coluc.com' versie='1.0' xml:lang='en-US.UTF-8' xmlns='jabber:server' xmlns:db='jabber:server:dialback' xmlns:<u>='</u> http://etherx.jabber.org/streams'/"

XCP\_CM2[5164]:..Level="VBOSE" CodeLocation="stanza.component.in" Detail="xcoder=94A9B60C8 ontvangen: <db:verify van='vngtp.lab' id='05E295A2B' to='coluc.com'>d780f198ac34a6dbd795fcdaf8762eaf52ea9b03 db:verificatie>"

XCP\_CM2[5164]:..Level="INFO" CodeLocation="Stream.in" Detail="xcoder=94A9B60C8 eindstroom die alleen voor dialback wordt gebruikt"

#### Stap 3. Beveiliging configureren

| Status System Configuration A | pplications Users Maintenance ?                                      |
|-------------------------------|----------------------------------------------------------------------|
| Unified Communications        | You are here: Configuration > Unified Communications > Configuration |
| Configuration                 |                                                                      |
| Unified Communications mode   | Mobile and remote access 📫 👔                                         |
| XMPP federation               |                                                                      |
| XMPP federation support       | On ; ()                                                              |
| Use static routes             | Off : Configure static routes for federated XMPP domains             |
| Dialback secret               | *                                                                    |
| Security mode                 | No TLS :                                                             |
| Privacy mode                  | TLS required<br>TLS optional                                         |

#### Security modus voor probleemoplossing

- WirelessShark kan worden gebruikt om problemen op te lossen
- Functies tonen aan of de transportlaag beveiliging (TLS) vereist is, OPTIONEEL of geen TLS Deze pakketvastlegging toont een voorbeeld van wanneer TLS vereist is:

|              |              |               |                     | Z YMDD Drotocol                                                                |
|--------------|--------------|---------------|---------------------|--------------------------------------------------------------------------------|
|              |              |               |                     |                                                                                |
| Source       | Destination  | Protocollen   | th Info             | ▼ FEATURES(stream) []                                                          |
| Joouree      | Destination  | Thorocor Leng |                     |                                                                                |
| 10.48.30.1/1 | 10.48.55.113 | TCD           | 74 30353 > Xmpp-:   | xmlne: urn:iotf:parame:xml:pe:xmpn_tle                                         |
| 10.48.55.113 | 10.48.36.1/1 | TCP           | /4 xmpp-server >    | Xinths. unitiett.parans.xint.ns.xinpp-tts                                      |
| 10.48.36.171 | 10.48.55.113 | TCP           | 66 30353 > xmpp-:   | REQUIRED                                                                       |
| 10.48.36.171 | 10.48.55.113 | XMPP/XML      | 269 STREAM > colu   |                                                                                |
| 10.48.55.113 | 10.48.36.171 | TCP           | 66 xmpp-server      | 30353 [ACK] Seq=1 Ack=204 Win=30080 Len=0 TSval=1119100130 TSecr=1119103044    |
| 10.48.55.113 | 10.48.36.171 | XMPP/XML      | 254 STREAM Scoluc   |                                                                                |
| 10.48.36.171 | 10.48.55.113 | TCP           | 66 30353 S xmpp-s   | server [ACK] Seg=204 Ack=189 Win=30336 Len=0 TSval=1119103044 TSecr=1119100130 |
| 10.48.55.113 | 10.48.36.171 | XMPP/XML      | 173 FEATURES        |                                                                                |
| 10.48.36.171 | 10.48.55.113 | TCP           | 66 30353 > xmpp-s   | server [ACK] Seg=204 Ack=296 Win=30336 Len=0 TSval=1119103046 TSecr=1119100131 |
| 10.48.36.171 | 10.48.55.113 | XMPP/XML      | 117 STARTTLS        |                                                                                |
| 10.48.55.113 | 10.48.36.171 | XMPP/XML      | 116 PROCEED         |                                                                                |
| 10.48.35.171 | 10.48.55.113 | TCP           | 5 [TCP segment d    | π a z assembled PDU)                                                           |
| 10.48.55.113 | 10.48.36.171 | TCP           | 434 [TCP segment o  | of a rea 🗸 XMPP Protocol                                                       |
| 10.48.55.113 | 10.48.36.171 | TCP 1         | 369 [TCP segment of | of a rea STAPTTIS [vm]ne="upp:jetf:narame:vm]:ne:vmpn_t]e"]                    |
| 10.48.36.171 | 10.48.55.113 | TCP           | 66 30353 > xmpp-s   | server [ STACTLS [All CIS- of T. TECT. Paralles All C. T.S. All pp- CCS ] 84   |
| 10.48.36.171 | 10.48.55.113 | TCP           | 640 [TCP segment of | of a rea XmLns: urn:leff:params:XmL:ns:Xmpp-tls                                |
| 10.48.55.113 | 10.48.36.171 | TCP           | 292 [TCP segment of | of a rea                                                                       |
| 10.48.36.171 | 10.48.55.113 | TCP           | 298 [TCP segment of | of a reassempted PDOJ                                                          |
| 10.48.55.11  | VMDD Deator  |               |                     |                                                                                |
| 10.48.36.17  | AMPP Protoc  | UL .          |                     | Ack=3460 Win=41600 Len=0 TSval=1119103110 TSecr=111910015                      |
| 10 48 55 11  | ▼ PROCEED [  | xmlns="urn:1  | etf:params:xml      | :ns:xmpp-tls"]                                                                 |
| 10.40.00.11  | xmlns:       | urn:ietf:nam  | ams:xml:ns:xmr      | up-tls                                                                         |
| L            | Autorio.     | apu           | anoran              |                                                                                |

#### Wanneer u debug als SSL ziet, ziet u de TLS-handdruk

| Source       | Destination  | Protocol | Length Info                                                                                        |
|--------------|--------------|----------|----------------------------------------------------------------------------------------------------|
| 10.48.36.171 | 10.48.55.113 | TCP      | 74 30353 > xmpp⋅server [SYN] Seq=0 Win=29200 Len=0 MSS=1460 SACK_PERM=1 T5V#[=1119103043 T5ecr=0 W |
| 10.48.55.113 | 10.48.36.171 | TCP      | 74 xmpp-server > 30353 [SYN, ACK] Seq=0 Ack=1 Win=28960 Len=0 MSS=1380 SACK_PERM=1 TSval=111910012 |
| 10.48.36.171 | 10.48.55.113 | TCP      | 66 30353 > xmpp-server [ACK] Seq=1 Ack=1 Win=29312 Len=0 TSval=1119103043 TSecr=1119100129         |
| 10.48.36.171 | 10.48.55.113 | TLSv1.2  | 269 Continuation Data                                                                              |
| 10.48.55.113 | 10.48.36.171 | TCP      | 66 xmpp-server > 30353 [ACK] Seq=1 Ack=204 Win=30080 Len=0 TSval=1119100130 TSecr=1119103044       |
| 10.48.55.113 | 10.48.36.171 | TLSv1.2  | 254 Continuation Data                                                                              |
| 10.48.36.171 | 10.48.55.113 | TCP      | 66 30353 > xmpp-server [ACK] Seq=204 Ack=189 Win=30336 Len=0 TSval=1119103044 TSecr=1119100130     |
| 10.48.55.113 | 10.48.36.171 | TLSv1.2  | 173 Continuation Data                                                                              |
| 10.48.36.171 | 10.48.55.113 | TCP      | 66 30353 > xmpp-server [ACK] Seq=204 Ack=296 Win=30336 Len=0 TSval=1119103046 TSecr=1119100131     |
| 10.48.36.171 | 10.48.55.113 | TLSv1.2  | 117 Continuation Data                                                                              |
| 10.48.55.113 | 10.48.36.171 | TLSv1.2  | 116 Continuation Data                                                                              |
| 10.48.36.171 | 10.48.55.113 | TLSv1.2  | 275 Client Hello                                                                                   |
| 10.48.55.113 | 10.48.36.171 | TLSv1.2  | 1434 Server Hello                                                                                  |
| 10.48.55.113 | 10.48.36.171 | TLSv1.2  | 1369 Certificate, Server Hello Done                                                                |
| 10.48.36.171 | 10.48.55.113 | TCP      | 66 30353 > xmpp-server [ACK] Seq=464 Ack=3017 Win=36096 Len=0 TSval=1119103049 TSecr=1119100134    |
| 10.48.36.171 | 10.48.55.113 | TLSv1.2  | 640 Client Key Exchange, Change Cipher Spec, Encrypted Handshake Message                           |
| 10.48.55.113 | 10.48.36.171 | TLSv1.2  | 292 New Session Ticket, Change Cipher Spec, Encrypted Handshake Message                            |
| 10.48.36.171 | 10.48.55.113 | TLSv1.2  | 298 Application Data                                                                               |
| 10.48.55.113 | 10.48.36.171 | TLSv1.2  | 283 Application Data                                                                               |
| 10.48.36.171 | 10.48.55.113 | TCP      | 66 30353 > xmpp-server [ACK] Seq=1270 Ack=3460 Win=41600 Len=0 TSval=1119103110 TSecr=1119100156   |
| 10.48.55.113 | 10.48.36.171 | TLSv1.2  | 113 Application Data                                                                               |
| 10.48.36.171 | 10.48.55.113 | TCP      | 66 30353 > xmpp-server [ACK] Seq=1270 Ack=3507 Win=41600 Len=0 TSval=1119103110 TSecr=1119100195   |
| 10.48.36.171 | 10.48.55.113 | TLSv1.2  | 190 Application Data                                                                               |
| 10.48.55.113 | 10.48.36.171 | TCP      | 66 xmpp-server > 30353 [ACK] Seq=3507 Ack=1394 Win=33408 Len=0 TSval=1119100236 TSecr=1119103110   |
| 10.48.55.113 | 10.48.36.171 | TLSv1.2  | 218 Application Data                                                                               |

#### Vaak voorkomende problemen:

Symptoom 1: Een manier om te berichten. Internet naar buiten werkt niet. IM&P status is actief

Op sneltoetsen-C:

"Functie="executieSQLuery" Status="401" Reason="Geen"

Oorzaak 1: Onjuiste aanmeldingsgegevens voor de IM&P-gebruiker aan kant Expressway-C.

Dit kan ook worden geverifieerd door deze URL en inloggen met de aanmeldingsgegevens uit te voeren die op Expresway C zijn ingesteld

#### Configuratie > Unified Communications > IM and Presence Server

Oplossing 1: Wachtwoord bijwerken, nieuwe informatie over het vinden van CUP-server

#### Symptoom 2: De Federatie faalt, XCP router op CUP blokkeert pakketten

Oorzaak 2: XCP router op CUP is niet opnieuw gestart

Dit kan worden geverifieerd op CUP Administration onder de Notificaties pagina.

| aluda Cisco          | ulu Cisco Unified CM IM and Presence Administration Navigation: |                                                                                                    | ion: Cisco Un | Cisco Unified CM IM and Presence Administra |         |                   | ration 🕴 Go |  |
|----------------------|-----------------------------------------------------------------|----------------------------------------------------------------------------------------------------|---------------|---------------------------------------------|---------|-------------------|-------------|--|
| CISCO For Cisc       | co Unifie                                                       | d Communications Solutions                                                                                                    | <u>A</u> 3    | ccmadmin                                    | Search  | Logout            | About       |  |
| System - Present     | 108 - 1                                                         | tessaging + Application + Bulk Administration + Diagnostics + Help +                                                                                                    |               |                                             |         |                   |             |  |
| Find and List Notif  | ification                                                       |                                                                                                    |               |                                             |         |                   |             |  |
| Select All           | Clear                                                           | All 💥 Delete Selected                                                                                                    |               |                                             |         |                   |             |  |
| Status               |                                                                 |                                                                                                    |               |                                             |         |                   |             |  |
| (i) 5 records for    | und                                                             |                                                                                                    |               |                                             |         |                   |             |  |
| Notifications (      | (1 - 5 of                                                       | \$)                                                                                                    |               |                                             | Rows    | per Page          | 50 :        |  |
| Find Notifications v | where Or                                                        | gin begins with : Find Clear Filter 💠 🛥                                                                                                    |               |                                             |         |                   |             |  |
| Severity .           | Count                                                           | Description                                                                                                    |               | Origin                                      |         | Create            | ed          |  |
| Δ                    | 5                                                               | Cisco XCP Router : (ecup10s.coluc.com) requires a restart in order for recent configuration changes to take effect. You can restart this service here. Once the service is restarted, this notification is deleted automatically. | vill be (     | Cisco XCP Config Mar                        | nager 1 | Jan 5, 2015<br>PM | 3:10:43     |  |
| Δ                    | 5                                                               | Cisco XCP Router : (ecup10.coluc.com) requires a restart in order for recent configuration changes to take effect. You can restart this service here. Once the service is restarted, this notification w deleted automatically.   | ill be        | Cisco XCP Config Mar                        | nager 1 | Jan 5, 2015<br>PM | 3:10:42     |  |

#### Oplossing 2: Start XCP-router op CUP

Soms is er geen melding, maar het XCP-routerlogbestand op CUP is nog steeds bezig met het blokkeren van pakketten. Als het opnieuw starten van de XCP routerservice dit niet oplost, herstart de IM&P Cluster wel.

### Verifiëren

Er is momenteel geen verificatieprocedure beschikbaar voor deze configuratie.

### **Problemen oplossen**

Er is momenteel geen specifieke troubleshooting-informatie beschikbaar voor deze configuratie.

### Gerelateerde informatie

• Technische ondersteuning en documentatie - Cisco Systems